# GUÍA DE USO DEL CANAL INTERNO DE INFORMACIÓN

Consorcio de la Zona Franca de Vigo

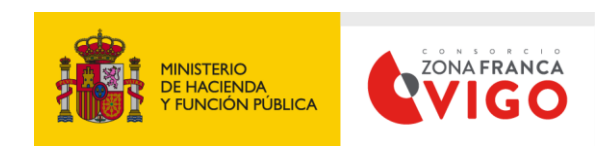

# Canal interno de denuncias

# Pantalla principal

Desde esta página podrás realizar la denuncia, o bien, poder consultar el estado de las que ya se hayan generado (independientemente de que la denuncia se haya hecho de manera anónima).

| Canal de denuncias de | e Ale - Lapsowork                                                                                                    |
|-----------------------|----------------------------------------------------------------------------------------------------|
|                       |                                                                                                    |
|                       | Bienvenido al canal de denuncias                                                                                                    |
|                       | Desde angel puede realizar una denuacia, o bilen, realizar el angeletiviento de las que ya haya realizado.<br>Identificador del canal |
|                       | 378x7622-d53e-42c8-8b04-853dde12b86e                                                                                                  |
|                       | Envis una denuncia<br>Segúmiento de denuncias                                                                                         |
|                       |                                                                                                    |
|                       |                                                                                                    |
|                       |                                                                                                    |
|                       |                                                                                                    |
|                       |                                                                                                    |
|                       |                                                                                                    |
|                       |                                                                                                    |
|                       |                                                                                                    |
| 20230                 | Política de privacidad Terminos y condiciones Política de cocides Soporte y contacto                                                  |

#### Realizar una denuncia

Aquí es donde el denunciante podrá decidir si desea hacerlo de manera anónima o no. Podrá describir con detalle el hecho a denunciar.

| 1 H                                                                                                    | PSO                                                                                                    |
|----------------------------------------------------------------------------------------------------|----------------------------------------------------------------------------------------------------|
|                                                                                                    | Datos de la denuncia Documentos adjuntos Datos para el seguimiento Código de tu denuncia           Rellene los datos de la denuncia           Recuerde que puede ser de manera anónima o indicando sus datos de contacto. |
|                                                                                                    | ¿Es una denuncia anónima? Co<br>Descripción<br>Introduce la descripción de tu denuncia                                                                                                    |
|                                                                                                    | Siguiente >                                                                                                    |
| and the second second s | 0230 Política de privacidad Terminos y condiciones Política de cookées Soporte y contacto                                                                                                    |

En caso que quiera hacerlo indicando sus datos, tendrá que rellenar su nombre y el correo electrónico (a dicha dirección le llegará un mensaje con los datos de su denuncia).

| Datos de la denuncia Documentos adjuntos Datos para el seguimiento Código de tu denuncia                                       |
|----------------------------------------------------------------------------------------------------|
| Rellene los datos de la denuncia<br>Recuerde que puede ser de manera <b>anónima</b> o indicando sus <b>datos de contacto</b> . |
| ¿Es una denuncia anónima?                                                                                                    |
| Introduce tu nombre                                                                                                    |
| Introduce tu email                                                                                                    |
| Descripción Introduce la descripción de fu denuncia                                                                            |
| ĥ                                                                                                    |
| Sigulente >                                                                                                    |
|                                                                                                    |

#### Documentos adjuntos

En el siguiente apartado está pensado para subir cualquier tipo de documentación que sea considerada como prueba acorde al hecho denunciado.

| Â. T                |                                                                                                    |  |
|---------------------|----------------------------------------------------------------------------------------------------|--|
|                     | Datos de la denuncia Documentos adjuntos Datos para el seguimiento Código de tu denuncia                                                                                                    |  |
|                     | Documentos adjuntas         Anda cualquier documento,/magen, audio o video que considere relevante para adjuntario al domunda         Recomendamos utilizar el formato PDP para los documentos para garantizar la total compatibilidad del sistema         Adjunta su documentación         Elegir archivos       Puebas denuncia.pdf         Puede subir varios archivos utilicados en la misma carpeta El tamaño de los archivos no puede superar los 50mb         Posteriormente también podrá adjuntar más activos a la doruncia |  |
|                     | ← Atrás Siguente →                                                                                                    |  |
|                     |                                                                                                    |  |
| #₩ <sup>P</sup> SOI | 230 Política de privacidad Terminos y condiciones Política de cookles Soporte y contacto                                                                                                    |  |

# Contraseña de la denuncia

Este paso es importante para que el denunciante en un futuro pueda consultar los detalles de la denuncia, el estado en que se encuentra, si el gestor ha hecho comentarios o si ha marcado la denuncia como finalizada.

| a r   | PSO                                                                                                    |
|-------|----------------------------------------------------------------------------------------------------|
|       | Dates de la denuncia       Documentos adjuntos       Dates para el seguimiento       Código de tu denuncia         Dates para el seguimiento y proteger tu denuncia una vez hayas finatizado         Contraseña         Utilice 8 o más caracteres con una combinación de letras, números y sínibolos. |
|       | Repita la contraseña<br>← Atrás Siguiente >                                                                                                    |
| #₩PSP | Política de privacidad Terminos y condiciones Política de cookies Soporte y contacto                                                                                                    |

#### Datos de la denuncia realizada

Una vez realizada la denuncia, se obtiene un código para su seguimiento, junto con la contraseña aportada en el paso anterior.

| 1 12 13                        | Datos de la denuncia Documentos adjuntos Datos para el seguimiento Código de tu denuncia<br>Código de tu denuncia                                                    |
|--------------------------------|----------------------------------------------------------------------------------------------------|
|                                | Gracias por enviar lu denuncia.<br>Control de la misma es de 3 meses.<br>No olvides copiar lu código de denuncia<br>bb4a7a40-04e0-4626-baf4-7a86f292f8cb<br>Coptar 2 |
|                                | A continuación, puedes velver al inicio para hacer el seguimiento de tu denuncia, o también, volver a realizar una nueva.<br>Volver al inicio                        |
| <u>∦₩<sup>05</sup>51</u> 20230 | Política de privacidad Terminos y condiciones Política de cookles Soporte y contacto                                                                                 |

### Consulta y seguimiento de las denuncias

Si volvemos al inicio donde podríamos realizar una denuncia o bien consultarla, tendremos acceso a los detalles de la denuncia introduciendo los datos requeridos (nº denuncia y contraseña).

| M 17 " |                                                                                                    |
|--------|----------------------------------------------------------------------------------------------------|
|        | Seguimiento de denuncias                                                                            |
|        | Seguimiento de denuncias<br>Intoduce el número y la contraterio para consultar los datos asociados. |
|        | Número de donuncia                                                                                  |
|        | 8780244b-6344-488e-a119-97723247d98a<br>Contraseña                                                  |
|        |                                                                                                    |
|        | Siguente >                                                                                          |
|        |                                                                                                    |
|        |                                                                                                    |
|        |                                                                                                    |
|        |                                                                                                    |

#### Seguimiento de la denuncia

Para el denunciante, esta pantalla es la más importante, donde podrá ver si ha habido modificaciones en el estado de la denuncia, nuevos documentos aportados o bien nuevos mensajes del gestor del canal de denuncias.

| Seguimiento de denunc                                                                                                    | as Datos de la denuncia                                                                                                    |
|----------------------------------------------------------------------------------------------------|----------------------------------------------------------------------------------------------------|
| Datos de la denuncia                                                                                                    | Mensajes                                                                                                    |
| Número<br>878d244b-63d4-488e-a119-97723247d96a                                                                                                    | 08/05/2023 08:17 Denunciante 🛛 🛣                                                                                                    |
| Estado<br>En progreso                                                                                                    | Hola, tenemos novedades sobre la denuncia? Gracias.                                                                                                    |
| Fecha de creación Fecha de vencimiento 08/05/2023 08/08/2023                                                                                                    | G Gestor 08/05/2023 08:20                                                                                                    |
| Descripcion<br>Cada vez que llego a la oficina me encuentro mi puesto de trabajo<br>desordenado, la silla no está en su lugar, el monitor está desconectado y e<br>teclado siempre está escondido. | Hola, gracias por el mensaje. Estaremos encantados de<br>ayudarta, Zinens más información o sospechas de<br>alguien <sup>7</sup> Si Judieras aportar más documentos de prueba,<br>estaría genial. Gracias. |
| Documentos Adjuntos Subir documentos                                                                                                    | 08/05/2023 08:21 Denunciante 🛛 🛣                                                                                                    |
| Pruebas denuncia.pdf<br>hace 5 minutos                                                                                                    | Si, a lo largo de la mañana aportaré una fotografía y la<br>subiré aquí al expediente.                                                                                                    |
|                                                                                                    | Escriba su mensaja Enviar                                                                                                    |

# Cambios de estado

Existe un botón para consultar el estado de la denuncia del cual obtenemos el siguiente detalle.

| HAPSO:                              | Histórico de estados                                                  | x                                                   |  |
|-------------------------------------|-----------------------------------------------------------------------|-----------------------------------------------------|--|
|                                     | 08/05/2023 O Denuncia recibida con es<br>08:14                        | tado: Recibida                                      |  |
|                                     | 08/05/2023 O Pasa del estado: Recibid<br>08:18 al estado: En progreso | •                                                   |  |
| Datos de la denuncia                |                                                                       | Cerrar                                              |  |
| Número<br>878d244b-63d4-488e-a119-9 | 07723247d96a                                                          | 08/05/2023 08:17 Denunciante                        |  |
| Estado<br>En progreso               | Consultar histórico                                                   | Hola, tenemos novedades sobre la denuncia? Gracias. |  |
| Fecha de creación                   | Fecha de vencimiento                                                  |                                                     |  |